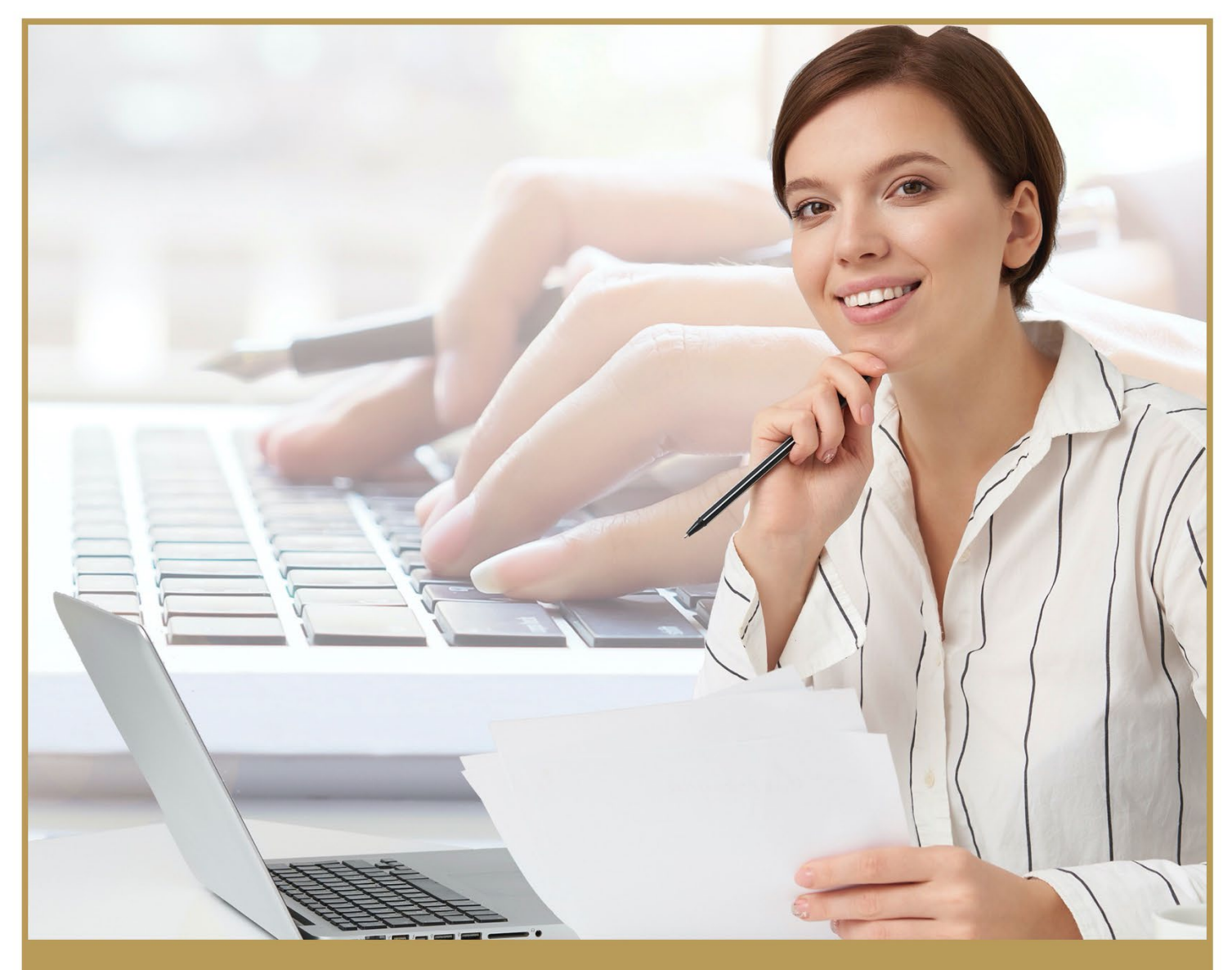

## MANUAL DE USUARIO

# **SICONS** SISTEMA DE CONSTANCIA DE NO INHABILITACIÓN constancianoinhabilitación.tabasco.gob.mx

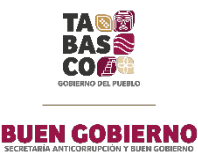

### Índice

| Introducción                                | 3  |
|---------------------------------------------|----|
| Requisitos para el Trámite de la Constancia | 4  |
| Contacto e información adicional            | 5  |
| Acceso al Sistema                           | 6  |
| Solicita tu constancia                      | 7  |
| Datos personales                            | 8  |
| Enviar solicitud                            | 12 |
| Solicitud creada                            | 14 |
| Descarga tu Constancia de no Inhabilitación | 17 |

#### Introducción

La Constancia de no Inhabilitación sirve para aquellas personas que desean ingresar a laborar a la Administración Pública Estatal, Federal o Municipal y que le es requerida a fin de acreditar que no se encuentra en los registros de Servidores Públicos Inhabilitados, es decir, de una sanción administrativa que consiste en la incapacidad temporal decretada por autoridad competente para que una persona pueda ocupar un cargo dentro del servicio público, con motivo de una irregularidad probada en el cargo público que ocupó con anterioridad.

Cualquier persona que desee ingresar a laborar a la Administración Pública ya sea Municipal, Estatal o Federal puede tramitar este documento.

La facultad con la cual se expide la Constancia de No Inhabilitación de servidores públicos se encuentra sustentada en el artículo 36 fracción XXIX del Reglamento Interior de la Secretaría de la Función Pública.

#### **Requisitos para el Trámite de la Constancia**

- Fotografía reciente de frente digitalizada (Blanco y Negro ó a Color) en formato JPG ó PNG.
- Identificación Oficial con fotografía digitalizada (Credencial del INE, Cartilla Militar o Pasaporte) (Blanco y Negro ó a Color) en formato PDF.
- CURP digitalizada (Blanco y Negro ó a Color) en formato PDF.

| <b>tabasco</b> ∙gob.mx                                                                                                |                                                                                                    |                                                                                                    |                                                                                                    |
|----------------------------------------------------------------------------------------------------|----------------------------------------------------------------------------------------------------|----------------------------------------------------------------------------------------------------|----------------------------------------------------------------------------------------------------|
| S                                                                                                    | ICONS                                                                                                    | SISTEMA DE CONSTANC<br>NO INHABILITACIÓN                                                                                                    | CIA DE BASE<br>BUEN COBIERNO                                                                             |
| ACERCA DEL SISTEMA DE CONSTANCIA                                                                                      | DE NO INHABILITACIÓN                                                                                                    |                                                                                                    |                                                                                                    |
| REQUISITOS PARA LA CONSTANCIA                                                                                         | A DE NO INHABILITACIÓN                                                                                                    |                                                                                                    | +                                                                                                    |
| COSTOS                                                                                                    |                                                                                                    |                                                                                                    | +                                                                                                    |
| CONTACTO E INFORMACIÓN ADICI                                                                                          | ONAL                                                                                                    |                                                                                                    | +                                                                                                    |
| Solicita tu c<br>Para comenzar el proceso de solicit<br>haz clic en el siguiente botón.<br>Solic<br>Manual de Usuario | onstancia<br>ud de una constancia por favor<br>itar<br>entos y<br>rodos                                                                    | Consulta el estatus<br>Para saber el estatus que que<br>de la solicitud y tu CURP<br>Folio de la solicitud<br>Folio de la solicitud<br>Consultar | del trámite de tu constancia<br>arda tu solicitud por favor ingresa el Folio<br>CURP<br>CURP<br>In robot |
| TABASCO                                                                                                    | CONTACTO<br>Secretaría de la Función Públic<br>Av. Paseo Tabasco #1504<br>Col. Tabasco 2000, C.P. 86035<br>t. +52 (993) 3 10 47 80 Ext. 15 | ca<br>, Villahermosa, Tabasco, MX.<br>141, 15142, 15143 y 15144                                                                                  | TRANSPARENCIA Portal Transparencia (1) TrAIP Informex Aviso de Privacidad                                |
| GOBIERNO DE                                                                                                    | LESTADO DE TABASCO IO DERECHOS RESERVA                                                                                                    | DOS CALL SECRETARÍA DE LA FUNCIÓN<br>Generativo UNIDAD DE APOYO TÉCNICO                                                                          | PÚBLICA<br>DE INFORMÁTICO                                                                                |

#### Contacto e información adicional

#### Responsable del Trámite

Jesús Alberto Liceaga Pérez - Director General de Responsabilidades Administrativas

Teléfono de Atención

(993) 3 10 4780 Ext. 15141, 15142, 15143, 15144 y 15146

Horario de Atención

Lunes a Viernes de 8 a 16 hrs.

#### Acceso al Sistema

El ingreso al sistema de la Constancia de no Inhabilitación se realizará a través de la siguiente dirección electrónica:

<u>constancianoinhabilitacion.tabasco.gob.mx</u>, en la cual podrá accesar sin necesidad de crear un perfil, es decir al dar de alta sus datos personales en la plataforma digital obtendrá el documento de manera digital el cual podrá ser descargado en formato pdf.

A continuación se muestra la página de inicio del sistema:

| <image/>                                                                                                    | <image/>                                                                                                    | tabasco.gob.mx                                                                                                    |                                                                                                    |
|----------------------------------------------------------------------------------------------------|----------------------------------------------------------------------------------------------------|----------------------------------------------------------------------------------------------------|----------------------------------------------------------------------------------------------------|
| ACERCA DEL SISTEMA DE CONSTANCIA DE NO INHABILITACIÓN     REQUISITOS PARA LA CONSTANCIA DE NO INHABILITACIÓN     COSTOS     COSTOS     CONTACTO E INFORMACIÓN ADICIONAL     Solicita tu constancia     Para comenzar el proceso de solicitud de una constancia por favor   Nacción el siguiente botón.     Solicita tu constancia     Para comenzar el proceso de solicitud de una constancia por favor   Nacción el siguiente botón.     Solicita tu constancia     Image: por comenzar el proceso de solicitud de una constancia por favor     Nacción el siguiente botón.     Solicita tu constancia     Image: por comenzar el proceso de solicitud de una constancia por favor     Solicita tu constancia     Solicita tu constancia     Image: por comenzar el proceso de solicitud de una constancia por favor     Para solicitud tu curpe:     Folici de la solicitud de usolicitud de usolicitud por favor ingrese el Folici de la solicitud u tu curpe:     Folici de la solicitud (u curpe):     Folici de la solicitud (u curpe):     Folici de la solicitud (u curpe):     Folici de la solicitud (u curpe):     Folici de la solicitud (u curpe):     Folici de la solicitud (u curpe):     Folici de la solicitud (u curpe):     Folici de la solicitud (u curpe):     Folici de la solicitud (u curpe)                                                                                                    | ACERCA DEL SISTEMA DE CONSTANCIA DE NO INHABILITACIÓN   REQUISITOS PARA LA CONSTANCIA DE NO INHABILITACIÓN   COSTOS   CONTACTO E INFORMACIÓN ADICIONAL   Solicita tu constancia   Para comenzar el proceso de solicitud de una constancia por favor   Nacida el estatus que guarda tu solicitud por favor ingresa el Folio   Varia de usuario   Intermientos y   Videuturial                                                                                                    | <b>SICONS</b>                                                                                                    | ISTEMA DE CONSTANCIA DE<br>IO INHABILITACIÓN                                                                                                    |
| REQUISITOS PARA LA CONSTANCIA DE NO INHABILITACIÓN +   COSTOS +   CONTACTO E INFORMACIÓN ADICIONAL +   Solicita tu constancia +   Solicita tu constancia Fara comenzar el proceso de solicitud de una constancia por favor<br>haz cilc en el siguiente botón.   Imanual de Usuario Imanual de Usuario   Imanual de Usuario Imanual de Usuario     Imanual de Usuario Imanual de Usuario     Imanual de Usuario Imanual de Usuario     Imanual de Usuario Imanual de Usuario                                                                                                    | REQUISITOS PARA LA CONSTANCIA DE NO INHABILITACIÓN +   COSTOS +   CONTACTO E INFORMACIÓN ADICIONAL +   Solicita tu constancia +   Para comenzar el proceso de solicitud de una constancia por favor<br>haz clice nel siguiente botón. Para saber el estatus del trámite de tu constancia   For Solicita tu constancia Para saber el estatus que guada tu solicitud por favor ingresa el Folio<br>cle a solicitud y tu CUPP.   Folio de la solicitud y tu CUPP. Folio de la solicitud (curpe curpe)   Folio de la solicitud (curpe) Folio de la solicitud (curpe)   Manual de Usuario Lineamientos y<br>Acuerdos                                                                                                    | ACERCA DEL SISTEMA DE CONSTANCIA DE NO INHABILITACIÓN                                                                                       |                                                                                                    |
| COSTOS +   CONTACTO E INFORMACIÓN ADICIONAL +   Solicita tu constancia   Para comenzar el proceso de solicitud de una constancia por favor   Inscriber el siguiente botón.     Solicitar   Solicitar   Inscriber el siguiente botón.   Solicitar   Inscriber el siguiente botón.   Solicitar   Inscriber el siguiente botón.   Inscriber el siguiente botón.   Inscriber el siguiente bo                                                                                                    | COSTOS       +         CONTACTO E INFORMACIÓN ADICIONAL       +         Solicita tu constancia       +         Solicita tu constancia       -         Para comenzar el processo de solicitud de una constancia por favor haz die en el siguiente boton.       -         Solicitar       Solicitar         Image: Solicitar de Usuario       Image: Solicitar de Usuario         Manual de Usuario       Image: Solicitario su de la solicitud de la solicitud por favor ingresa el Folio de la solicitud por favor ingresa el Folio de la solicitud ( CURP)         Folio de la solicitud       CURP         Folio de la solicitud       CURP | REQUISITOS PARA LA CONSTANCIA DE NO INHABILITACIÓN                                                                                          | +                                                                                                    |
| CONTACTO E INFORMACIÓN ADICIONAL                                                                                                    | CONTACTO E INFORMACIÓN ADICIONAL       +         Solicita tu constancia       Para connenzar el proceso de solicitud de una constancia por favor haz cice nel siguiente botoi.         Solicita tu constancia       Solicita tu constancia por favor haz cice nel siguiente botoi.         Solicita tu constancia       Solicita tu constancia por favor ingresa el Polio de la solicitud y tu CURP.         For       For         Manual de Usuario       Por         Acuerdos       Videotutorial                                                                                                    | COSTOS                                                                                                    | +                                                                                                    |
| Solicita tu constancia     Para comenzar el proceso de solicitud de una constancia por favor haz dic en el siguiente botón.     Solicitar     Solicitar        Solicitar </th <th>Solicita tu constancia         Para comenzar el proceso de solicitud de una constancia por favor haz cice nel siguiente botón.         Solicita tu constancia         Solicita tu constancia por favor haz cice nel siguiente botón.         Solicita tu constancia por favor haz cice nel siguiente botón.         Solicita tu constancia por favor haz cice nel siguiente botón.         Solicita tu constancia por favor haz cice nel siguiente botón.         Solicita tu constancia por favor haz cice nel siguiente botón.         Solicitar         Curpor         Folio de la solicitud y tu CURP.         Manual de Usuario         Acuerdos         Videotutorial</th> <th>CONTACTO E INFORMACIÓN ADICIONAL</th> <th>+</th>                                                                                                    | Solicita tu constancia         Para comenzar el proceso de solicitud de una constancia por favor haz cice nel siguiente botón.         Solicita tu constancia         Solicita tu constancia por favor haz cice nel siguiente botón.         Solicita tu constancia por favor haz cice nel siguiente botón.         Solicita tu constancia por favor haz cice nel siguiente botón.         Solicita tu constancia por favor haz cice nel siguiente botón.         Solicita tu constancia por favor haz cice nel siguiente botón.         Solicitar         Curpor         Folio de la solicitud y tu CURP.         Manual de Usuario         Acuerdos         Videotutorial                                                                                                    | CONTACTO E INFORMACIÓN ADICIONAL                                                                                                    | +                                                                                                    |
| PDF     PDF     Image: Consultance of the second consultance of the second consultance | Por<br>Manual de Usuario Lineamientos y<br>Acuerdos Videotutorial Videotutorial No soy un robat                                                                                                    | Solicita tu constancia<br>Para comenzar el proceso de solicitud de una constancia por favor<br>haz clic en el siguiente botón.<br>Solicitar | Consulta el estatus del trámite de tu constancia           Para saber el estatus que guarda tu solicitud por favor ingresa el Folio de la solicitud y tu CURP           Folio de la solicitud         CURP           Folio de la solicitud         CURP |
|                                                                                                    |                                                                                                    | Manual de Usuario Lineamientos y Videotutorial<br>Acuerdos                                                                                  | Consultar Consultar No soy un robot                                                                                                    |

#### Solicita tu constancia

Lo primero es dirigirse a la parte inferior de la página principal y seleccionar la opción solicitar el cual debe abrir otra ventana donde se deberá registrar los datos ahi solicitados.

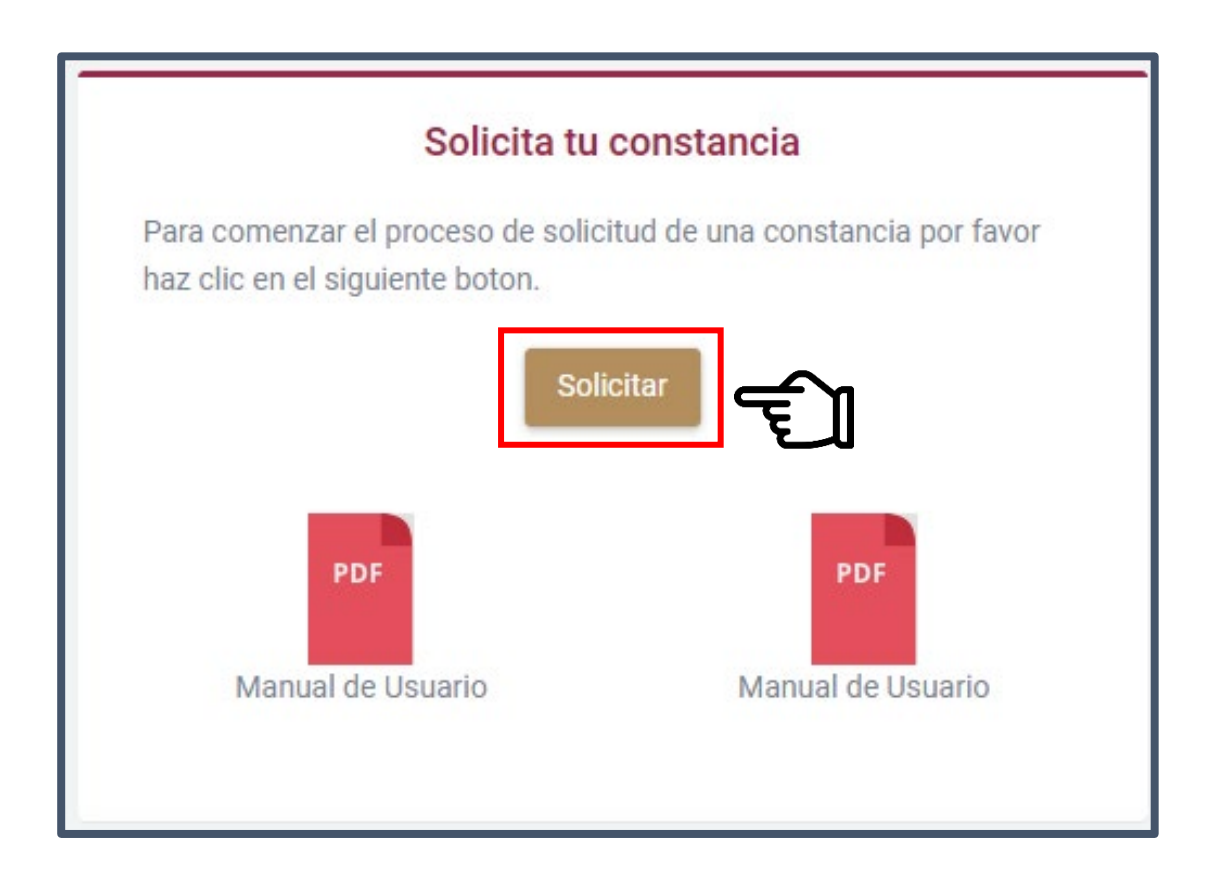

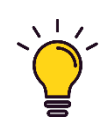

\*No olvides ir seleccionando el recuadro en la opción reCAPTCHA en cada ventana en la cual se presente, ya que esta permite avanzar con el procedimiento del registro.

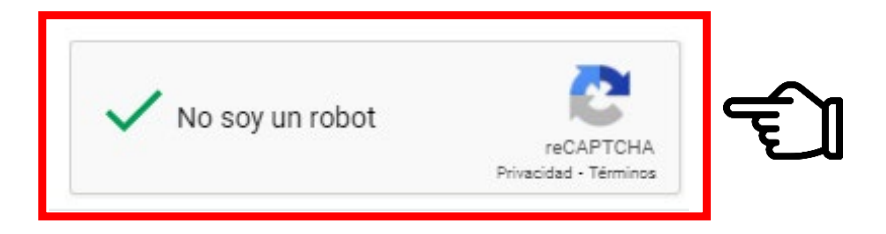

#### **Datos personales**

La opción de DATOS PERSONALES permitirá ingresar la información necesaria para el reconocimiento y llenado del formulario.

La información que debe registrar son datos particulares como:

- Nombre
- Apellido Paterno
- Apellido Materno
- Nacionalidad
- Estado
- Municipio
- Fecha de nacimiento
- Estado Civil

- CURP
- Domicilio
- Profesión u oficio
- Empleo anterior
- Número de teléfono
- Correo Electrónico
- Dependencia (la cual solicita el documento)

| Nombre           | Apellido Paterno     | Apellido Materno   |  |
|------------------|----------------------|--------------------|--|
| Nombre           | Apellido paterno     | Apellido materno   |  |
| Extranjero       | Estado               |                    |  |
| Si o No          | Selecciona un Estado | · •                |  |
| Fecha nacimiento | Estado Civil         | CURP               |  |
|                  | Soltero(a)           | CURP               |  |
| Domicilio        |                      | Profesión u Oficio |  |
| Domicilio        |                      | Profesion u Oficio |  |
| Empleo Anterior  | Número de Teléfono   | Correo Electrónico |  |
| Empleo Anterior  | Telefono             | Email              |  |

\*Si se da el caso de no encontrar la opción correspondiente a la dependencia que pertenece o , deberá elegir la opción de OTRO y aparecerá otra casilla donde debe escribir manualmente el dato correspondiente.

| Dependencia |   | Dependencia Externa | لي<br>ا |
|-------------|---|---------------------|---------|
| OTRO        | - | Dependencia Externa | U       |

Si se ha concluido con el llenado manualmente de los datos personales debe dirigirse a la opción de FOTOGRAFÍA que se encuentra en la parte inferior, y deberá elegir la opción de Seleccionar archivo

| Sele | ecciona una Dependencia |  |
|------|-------------------------|--|
|      |                         |  |

Luego abrirá una ventana donde localizaremos el archivo que debemos seleccionar, y finalmente elegir la opción ABRIR, si por algun asunto se desea cambiar de archivo nuevamente, se volverá a realizar la misma acción siempre y cuando no se haya elegido la opción de GUARDAR.

| Donnomo                               | ← → × ↑ ► Ste equipo → Escritorio | 3                                                                                                    | ✓ O Buscar en Escritorio     |
|---------------------------------------|-----------------------------------|----------------------------------------------------------------------------------------------------|------------------------------|
| -                                     |                                   |                                                                                                    |                              |
| Domicilio                             | Organizar   Nueva carpeta         |                                                                                                    |                              |
|                                       | Descargas                         | A server or free reader door                                                                                                    |                              |
| Empleo Ant                            | Escritorio                        | <ul> <li>Madrid Aparthy and Charleston III NO 1994.</li> </ul>                                                                                                    |                              |
| 1.00                                  | 📰 Imágenes                        | False & Constanting                                                                                                    |                              |
| Empleo A                              | o Creative Cloud Files            | Turnate, the per from pp                                                                                                    |                              |
| Dependenci                            | CneDrive                          | Chara per teleprer si den                                                                                                    |                              |
| Dependenci                            | Este equipo                       | <ul> <li>A userbuik mergente tittigete</li> </ul>                                                                                                    |                              |
| Selec                                 | Lescargas                         | A COMMON COMMON COMMON OF AN ADDRESS                                                                                                    | and the party                |
| -                                     | Documentos                        | and the second second s |                              |
| Fotografia                            | Escritorio                        | <ul> <li>Registrar lingue Procition</li> </ul>                                                                                                    | leccionado                   |
| Totogrand                             | 📰 Imágenes                        | <ul> <li>Recent data 201 Propaga</li> </ul>                                                                                                    |                              |
| El archivo d                          | h Música                          | KOND 101 1 11 Muga                                                                                                    | e ser de 2MB                 |
|                                       | Dijetos 3D                        | Contract of the second                                                                                                    |                              |
| · · · · · · · · · · · · · · · · · · · | Videos                            | to man which                                                                                                    |                              |
| No                                    | L Disco local (C:)                | A construction                                                                                                    |                              |
|                                       | · Subscription - Contention       | a serie research the life of                                                                                                    |                              |
|                                       | · and there is in the local set   | a minima ann. an                                                                                                    |                              |
| -                                     | a strength in the second          | CONTRACTOR MANY DATA                                                                                                    |                              |
| Guardar                               |                                   | v and the second second | 🗸 🖸 🖸 📕 1 de 1               |
|                                       | Nombre de archivo: foto ir        | nfantil.pdf                                                                                                    | ✓ Todos los archivos (*.*) ✓ |
|                                       |                                   |                                                                                                    | Abrir Cancelar               |
|                                       |                                   |                                                                                                    |                              |
|                                       |                                   |                                                                                                    |                              |
|                                       |                                   |                                                                                                    |                              |
|                                       |                                   |                                                                                                    | IV                           |

\*Únicamente en el caso de la fotografía deberá estar en formato JPG ó PNG para que pueda ser aceptada por el sistema. Si ya se eligió la opción de FOTOGRAFÍA, debe continuar con el apartado de IDENTIFICACIÓN y nuevamente SELECCIONAR ARCHIVO:

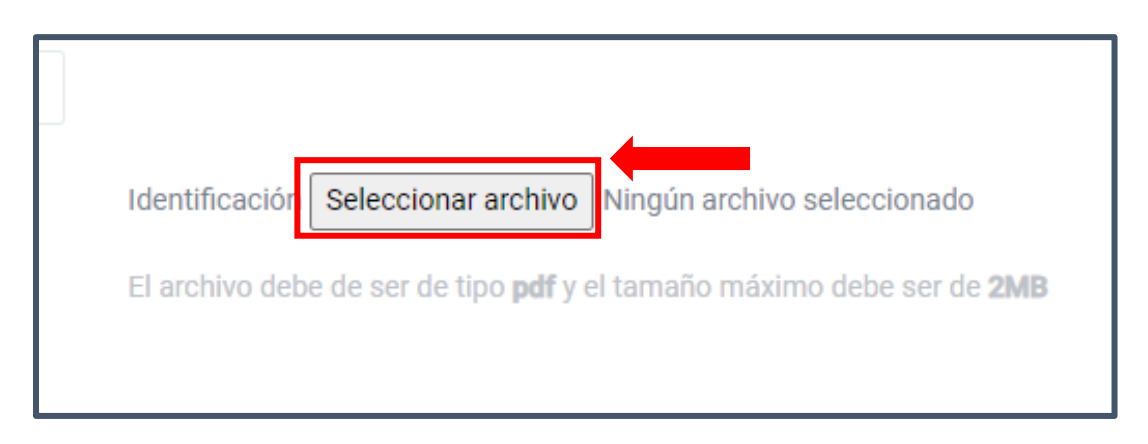

Así mismo abrirá la ventana donde localizaremos el archivo que debemos seleccionar, y finalmente elegir la opción ABRIR.

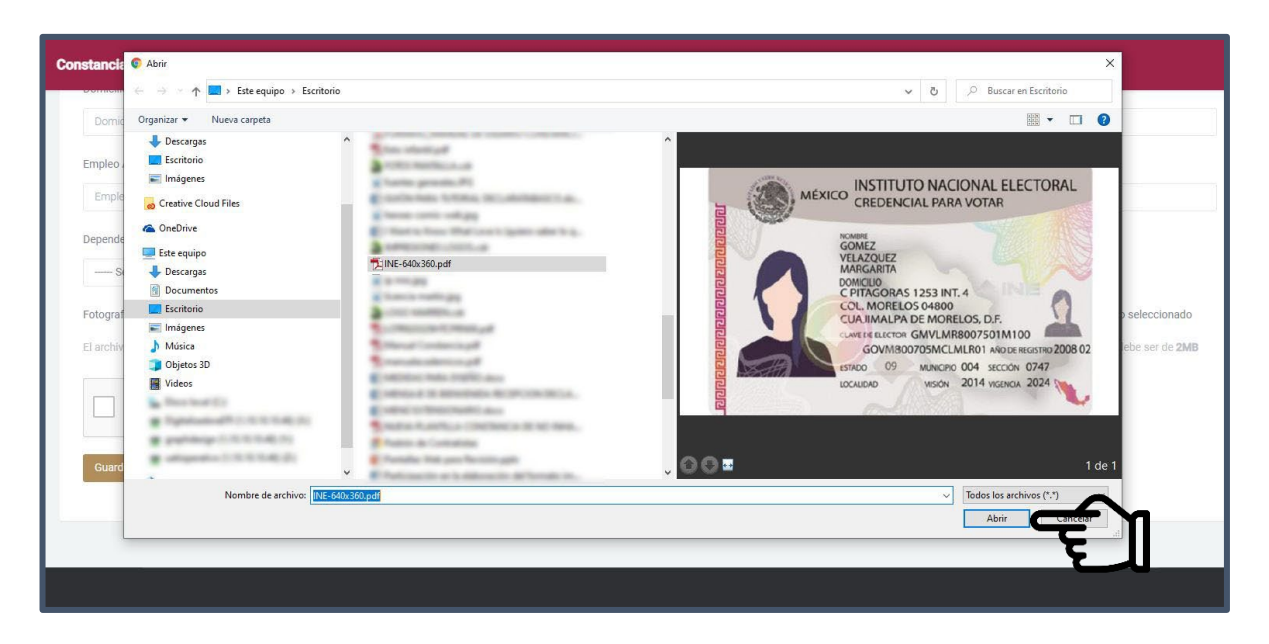

Finalmente pasar a la opción de DOCUMENTO CURP elegir SELECCIONAR ARCHIVO, al ingresar el documento seleccionar abrir, marcar la casilla de reCAPTCHA y elegir el botón de GUARDAR:

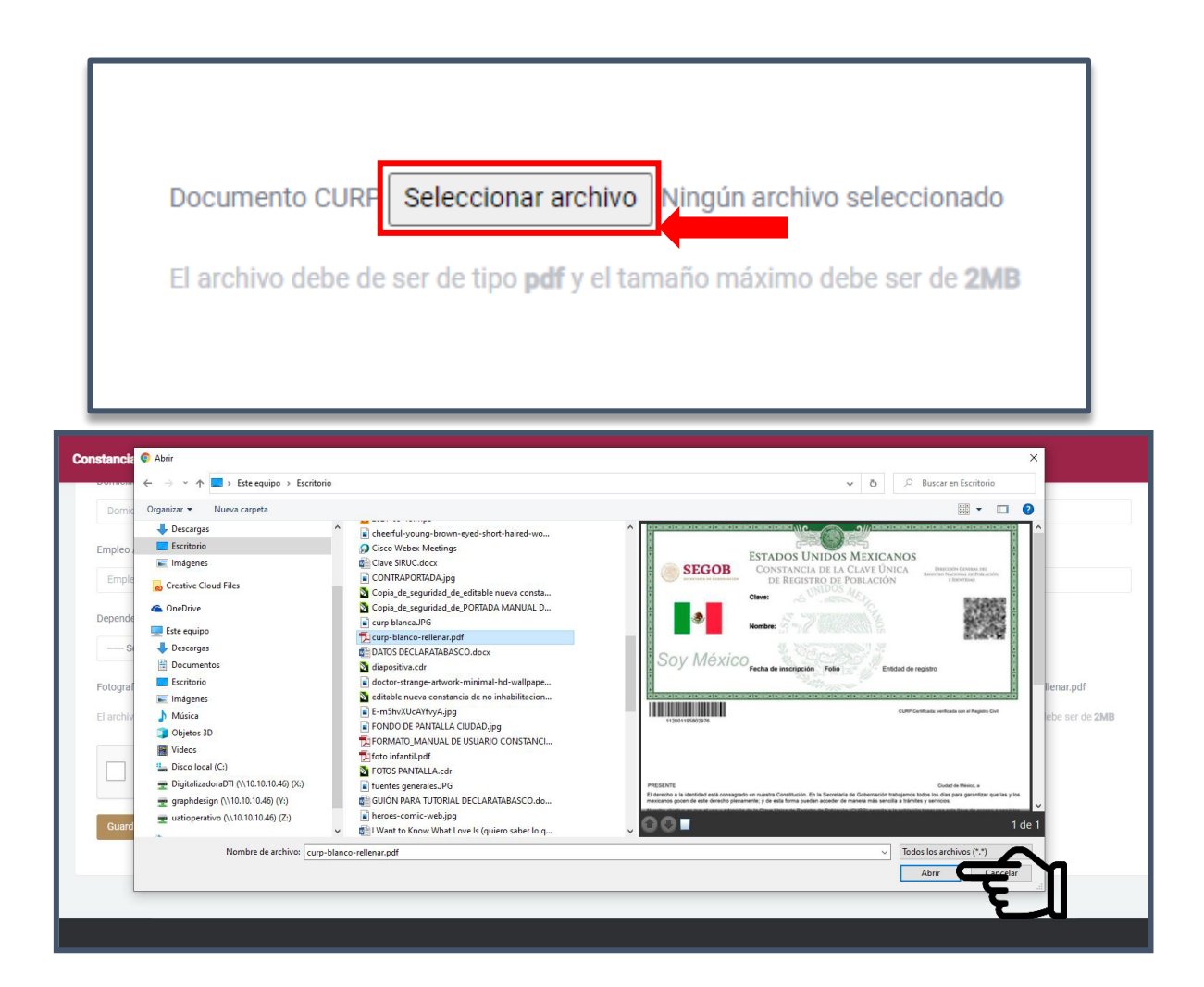

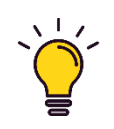

\*Es importante mencionar que solamente se podrán ingresar archivos en formato PDF y contar con un peso máximo de 2 MB, asi como llenar todos los campos obligatorios del formato.

#### **Enviar solicitud**

Una vez concluido con el procedimiento de la información, se procederá al envío de la solicitud, por lo cual es necesario descargar el formato PDF que ya hemos completado, asi mismo firmarlo manualmente y digitalizarlo nuevamente, esto lo podrá realizar directamente en la opción de DESCARGAR:

| Envia tu solicitud<br>Adjunta tu solicitud debidamente firmada.                                |                           |
|------------------------------------------------------------------------------------------------|---------------------------|
| Descargue su solicitud                                                                         | Envia tu solicitud        |
| Para poder continuar el su proceso por favor descargue su solicitud pre-rellenada.<br>Descarga | , digitalicela y enviela. |

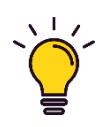

\*Si presenta algún problema como bloqueo, perdida de energía eléctrica, o algún otro, con su dispositivo (pc,celular, tablet, etc.) con el cual está tramitando su solicitud, podrá descargarla desde la página principal en la opción CONSULTA EL ESTATUS DEL TRÁMITE DE CONSTANCIA, solamente colocando la CURP y el folio de la solicitud que ha sido generada, por el contrario si no pudo visualizar su número de folio generado lo más recomendable es volver a realizar el trámite para recibir otro folio.

| ≡ | 1/1   - 1                                                                                                    | 00% +   🗄 🚸                                                                                                    |                                                                | ± 8 : |   |
|---|----------------------------------------------------------------------------------------------------|----------------------------------------------------------------------------------------------------|----------------------------------------------------------------|-------|---|
|   | SE DIRE                                                                                                    | CRETARÍA ANTICORRUPCIÓN Y<br>BUEN GOBIERNO<br>ICCIÓN GENERAL DE RESPONSABILIDADES<br>ADMINISTRATIVAS<br>Folio Solicitud: \$ABG-SICO                                                                                                    | TA SE<br>BASE<br>COS<br>BUEN GOBIERNO<br>NS-2025-00003         |       | ^ |
| 1 | LIC. JESÚS ALBERTO LICEAGA F<br>DIRECTOR GENERAL DE RESPO<br>SECRETARÍA ANTICORRUPCIÓN                                                                                                    | PÉREZ<br>NSABILIDADES ADMINISTRATIVAS DE LA<br>Y BUEN GOBIERNO                                                                                                    |                                                                |       |   |
|   | PRESENTE.<br>Por medio y de conformidad con el artículo<br>docierno y on base en el atulculo dócimo se<br>al (la) suscrite (a) conforme al artículo 99<br>CONSTANCIA DE NO INHABILITACIÓN.<br>Para tales efectos proporciono los si | 26 Praceden XXX, del Regiamento interior en vigor de la Secretaría ven<br>guido taminario de la Ley Organica del Poder Ejecutivo del Estado, Prevo<br>fraceden II de la Ley de Hasenda del Estado de Tabasco, la solicita<br>guiernes datos BAJO PROTESTA DECIR LA VERDAD:                                                                                                    | ticorrupción y Buen<br>al pago quo realico<br>se me expida una |       |   |
|   | Nombre de la Dependencia u Organismo e                                                                                                    | londe va a trabajar.                                                                                                    |                                                                |       |   |
|   |                                                                                                    | SECRETARÍA ANTICORRUPCIÓN Y BUEN GOBIERNO                                                                                                    |                                                                |       |   |
|   |                                                                                                    | DATOS PERSONALES:                                                                                                    |                                                                |       |   |
|   | Nombro (c)                                                                                                    | Amelliate Determent                                                                                                    | Apellida Materas                                               |       |   |
|   | NOTIDIE (S)                                                                                                    | Apellido Paterno                                                                                                    | Apendo Materrio                                                |       |   |
|   | Lugar de Nacimiento:                                                                                                    | the strength the second                                                                                                    |                                                                |       |   |
|   | Fecha de Nacimiento:                                                                                                    | 1000                                                                                                    |                                                                |       |   |
|   | Estado Civil:                                                                                                    |                                                                                                    |                                                                |       |   |
|   | CURP (Nota: debe el solicitante a                                                                                                    | sentar este dato completo):                                                                                                    |                                                                |       |   |
|   | Domicilio Completo:                                                                                                    | the state of the state of the local distance of the state of the state | and a second second                                            |       |   |

Si ya cuenta con su documento firmado y digitalizado debe seleccionar la opción SELECCIONAR ARCHIVO para adjuntar nuevamente la constancia, y después de haber seleccionado correctamente el archivo debe dirigirse al botón de TERMINAR.

| 0                                                                                   | (=)                |
|-------------------------------------------------------------------------------------|--------------------|
| Descargue su solicitud                                                              | Envia tu solicitud |
| Documento soliciti d Seleccionar archivo I ingún archivo seleccionado               |                    |
| El archivo debe de ser de tipo <b>pdf</b> y el tamaño máximo debe ser de <b>2MB</b> |                    |
|                                                                                     | 2                  |

Al concluir con el proceso del envío de la solicitud debe tomar en cuenta que en la ventana que aparecerá debe contar con un folio numerado con el cual será registrado, luego debe de ir y seleccionar la opción de Renerar línea de captura

| Generar línea de captura<br>Para continuar con el trámite d | a<br>le solicitud SFP-CNIP-2021-000018, por favo | r genere su línea de captura. |                   |                   |                            |     |
|-------------------------------------------------------------|--------------------------------------------------|-------------------------------|-------------------|-------------------|----------------------------|-----|
|                                                             |                                                  |                               |                   |                   |                            |     |
| Folio                                                       | Nombre Completo                                  | CURP                          | Estatus Solicitud | Tipo de Solicitud | Línea de Captura           | ¢   |
| SPP-CNIP-2021-000014                                        | RAMON SANCHEZ LEON                               | SALASTI 212-TOMOR             | CAPTURADO         | EXPEDICIÓN        | ) Generar línea de captura | - 7 |

#### Solicitud creada

| Detalle de la Solicitud SFP-SICONSI                                      | -2021-26816                                                |               |
|--------------------------------------------------------------------------|------------------------------------------------------------|---------------|
| ! Generar línea de pago<br>Para continuar con el trámite de su solicitud | SFP-SICONSP-2021-26816, por favor genere su línea de pago. | ×             |
| Folio                                                                    | licitud                                                    | Línea de Pago |

Al seleccionar GENERAR LÍNEA DE PAGO cambiará la ventana, por el cual será necesario dirigirse a la opción DESCARGA TU FORMATO DE PAGO para imprimir el comprobante y acudir a cualquier institución donde pueda realizarse el pago:

| Pago pendiente<br>Su solicitud SFP-CNIP-20 | 121-000017 aun esta pendiente de pago | o, en cuanto se acredite el pag |                   |                   |                 |                              |                                |
|--------------------------------------------|---------------------------------------|---------------------------------|-------------------|-------------------|-----------------|------------------------------|--------------------------------|
| Folio                                      | Nombre Completo                       | CURP                            | Estatus Solicitud | Tipo de Solicitud | Estatus de Pago | Verifica pago                | Línea de Captura               |
| 979-CMP-2023-000017                        | PEDRO PICAPEDRAS PICAPARA             | PPPERCENTOPPES                  | PENDIENTE         | EXPEDICIÓN        | Pendiente       | Consulta el estatus del pago | 🛓 Descarga tu línea de captura |
|                                            |                                       |                                 |                   |                   |                 |                              |                                |

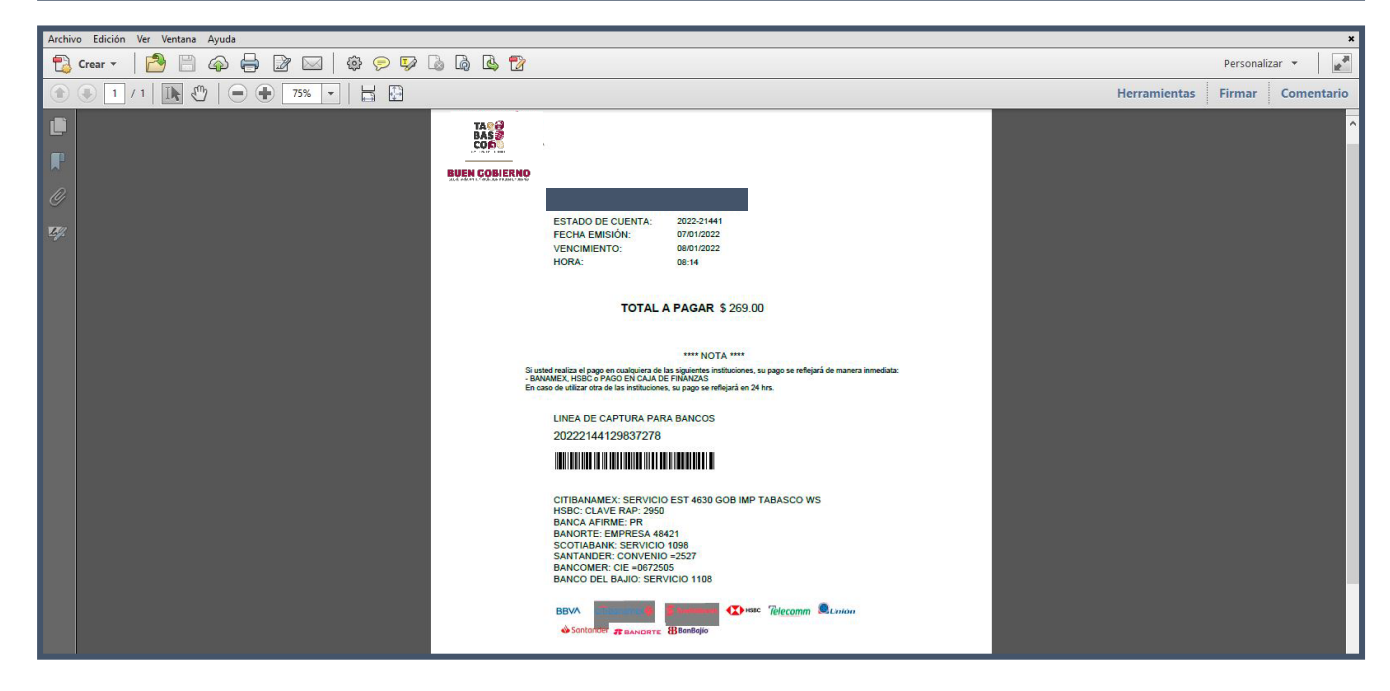

\*Si ha generado una orden de pago es necesario tener en cuenta que solo estará vigente por 48 horas después de haberse originado, si por el contrario no acude en ese plazo deberá generar otra línea de pago. Si es el caso que desea conocer su situación acerca del pago del trámite, deberá posicionarse en la opción CONSULTA ESTATUS DE PAGO, donde será notificado si ya fue realizado y debidamente registrado el pago.

|                                                     |                                      |                                         | Pago p                                    | endiente                                  |                 | 2             |   |
|-----------------------------------------------------|--------------------------------------|-----------------------------------------|-------------------------------------------|-------------------------------------------|-----------------|---------------|---|
|                                                     |                                      |                                         |                                           |                                           |                 |               |   |
|                                                     |                                      |                                         |                                           |                                           |                 |               |   |
|                                                     |                                      |                                         |                                           |                                           |                 |               |   |
| Detalle de la Solicitud                             | J SFP-CNIP-2021-000017               |                                         |                                           |                                           |                 |               |   |
|                                                     |                                      |                                         |                                           |                                           |                 |               | 3 |
| Pago pendiente<br>Su solicitud SFP-CNIP-20          | 21-000017 aun esta pendiente de pag  | o, en cuanto se acredite el pag         | go comenzaremos el p                      | proceso de revisión.                      |                 |               |   |
| Pago pendiente     Su solicitud SFP-CNIP-20         | 021-000017 aun esta pendiente de pag | o, en cuanto se acredite el paç         | go comenzaremos el p                      | proceso de revisión.                      |                 |               |   |
| Pago pendiente<br>Su solicitud SFP-CNIP-20<br>Folio | )21-000017 aun esta pendiente de pag | o, en cuanto se acredite el paç<br>CURP | go comenzaremos el p<br>Estatus Solicitud | proceso de revisión.<br>Tipo de Solicitud | Estatus de Pago | Verifica pago | 1 |

Cuando haya realizado el pago correspondiente aparecerá una ventana con la notificación de *Pagado*, ahora solo será necesario esperar a que la documentación e información sean revisados por el área de Responsabilidades Administrativas, y si no se encuentra ninguna inconsistencia solo pasará a la opción de descargar la constancia.

| Detalle de la Solicitud                  | SFP-CNI-2021-000001                             |      |                  |                 |        |                                 |   |
|------------------------------------------|-------------------------------------------------|------|------------------|-----------------|--------|---------------------------------|---|
| En revisión<br>Su solicitud SFP-CNI-2021 | 1-000001 ha sido recibida y esta siendo revisad | a    |                  |                 |        |                                 | × |
| r.l.                                     | Nuclea Genetati                                 | 0100 | Catalan Calladad | The de Onlinked |        |                                 |   |
| SFP-CNI-2021-000001                      | Nombre Completo                                 | CORP | REVISION         | EXPEDICIÓN      | Pagado | Descarga tu comprobante de pago |   |
|                                          |                                                 |      |                  |                 |        |                                 |   |

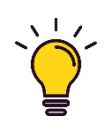

\*Otra forma de ingresar a este módulo para conocer el Estatus del Trámite de tu Constancia, es a través de la página principal en la parte inferior, donde dice CONSULTA EL ESTATUS DEL TRÁMITE DE CONSTANCIA, solamente colocando la CURP y el folio de la solicitud que ha sido generada.

Si finalmente se han cumplido con los pasos anteriores, pero por el contrario se han encontrado inconsistencias al momento de ser revisada su solicitud, le será notificado con un mensaje, y podrá revisarlas desde el botón verobservaciones

| Observaciones<br>Su solicitud SFP-CNIP-20                                                         | 921-000013 tiene algunas observaci                                                                                                    | iones que corregir.                                                                                                    |                                                                               |                         |                                         |                                   |                                       |          |
|---------------------------------------------------------------------------------------------------|----------------------------------------------------------------------------------------------------|----------------------------------------------------------------------------------------------------|-------------------------------------------------------------------------------|-------------------------|-----------------------------------------|-----------------------------------|---------------------------------------|----------|
| Folio                                                                                             | Nombre Completo                                                                                                    | CURP                                                                                                    | Estatus Solicitud                                                             | Tipo de Solicitud       | Estatus de Pago                         | Comprobante de Pago               | Observaciones                         | Opciones |
| SFP-CNIP-2021-000013                                                                              | JUAN CARLOS OLVERA SARAO                                                                                                    | OESJ830827HTCLRN07                                                                                                    | RECHAZADO                                                                     | EXPEDICIÓN              | Pagado                                  | 🛓 Descarga tu comprobante de pago | <ul> <li>Ver observaciones</li> </ul> | 1        |
|                                                                                                   |                                                                                                    |                                                                                                    |                                                                               |                         |                                         |                                   |                                       |          |
|                                                                                                   |                                                                                                    |                                                                                                    |                                                                               |                         |                                         |                                   |                                       |          |
| STANCIA DE NO INH                                                                                 | IABILITACIÓN                                                                                                    | Observaciones                                                                                                    | 5                                                                             |                         |                                         | ×                                 |                                       |          |
| STANCIA DE NO INH                                                                                 |                                                                                                    | Observaciones<br>CORREGIR OBSER<br>Se encontraron los<br>su trámite.                                                              | s<br>VACIONES<br>: siguienes errores en                                       | su solicitud, corrijalo | is para poder continu                   | ar con                            |                                       |          |
| STANCIA DE NO INH                                                                                 |                                                                                                    | Observaciones<br>CORREGIR OBSER<br>Se encontraron los<br>su trámite.<br>1 CURP DESACTU                                            | S<br>VACIONES<br>siguienes errores en<br>JALIZADA                             | su solicitud, corrijalo | s para poder continu                    | uar con                           |                                       |          |
| STANCIA DE NO INI-                                                                                | ABILITACIÓN                                                                                                    | Observaciones<br>CORREGIR OBSER<br>Se encontraron los<br>su trámite.<br>1 CURP DESACTL<br>2 INE NO VIGENT                         | s<br>VACIONES<br>: siguienes errores en<br>JALIZADA<br>TE                     | su solicitud, corrijalo | s para poder continu                    | ar con                            |                                       |          |
| STANCIA DE NO INH<br>Detaile de la Solicitu<br>Observaciones<br>Su solicitud SFP-CNIP-2           | ABILITACIÓN                                                                                                    | Observaciones<br>CORREGIR OBSER<br>Se encontraron los<br>su trámite.<br>1 CURP DESACTI<br>2 INE NO VIGENT<br>Vines que corregit.  | S<br>VACIONES:<br>siguienes errores en<br>JALIZADA<br>E                       | su solicitud, corrijalo | s para poder continu                    | ar con                            |                                       | ×        |
| STANCIA DE NO INI-<br>Detalle de la Solicitu<br>Observaciones<br>Su solicitud SFP-CNIP-2<br>Folio | ABILITACIÓN  ABILITACIÓN  ABILI | Observaciones<br>CORRECIR OBSER<br>Se encontraron los<br>su trámite.<br>1 CURP DESACTU<br>2 INE NO VIGENT<br>LIONES QUE CORTEGIE. | S<br>VACIONES:<br>siguienes errores en<br>JALIZADA<br>TE<br>Estatus Solicitud | su solicitud, corrijalo | s para poder continu<br>Estatus de Pago | x<br>Jar con                      | Observaciones                         | Opciones |

Para poder acceder a la opción de correción debe acudir al botón y al ser seleccionado le será reenviado nuevamente al formulario de los datos para que pueda sustituirlos.

| Estado de Detalle de       | la Solicitud SFP-CNI-2      | 021-000010                              |                   |                   |                          |                          |                |          |
|----------------------------|-----------------------------|-----------------------------------------|-------------------|-------------------|--------------------------|--------------------------|----------------|----------|
| Su solicitud tiene algunas | observaciones que corregir. |                                         |                   |                   |                          |                          |                | ×        |
| Folio                      | Nombre Completo             | CURP                                    | Estatus Solicitud | Tipo de Solicitud | Linea de Captura         | Verifica pago            | Observaciones  | Opciones |
| 111 CM 2121 418111         | READ (1992) 108823          | 111000000000000000000000000000000000000 | RECHAZADO         | EXPEDICIÓN        | Descarga tu formato pago | consulta estatus de pago | CURP NO VALIDA |          |
|                            |                             |                                         |                   |                   |                          |                          |                |          |

En en el caso que al término de plazo de 15 días no se ha generado ni pagado el trámite de la constancia, deberá crear nuevamente otra orden de pago.

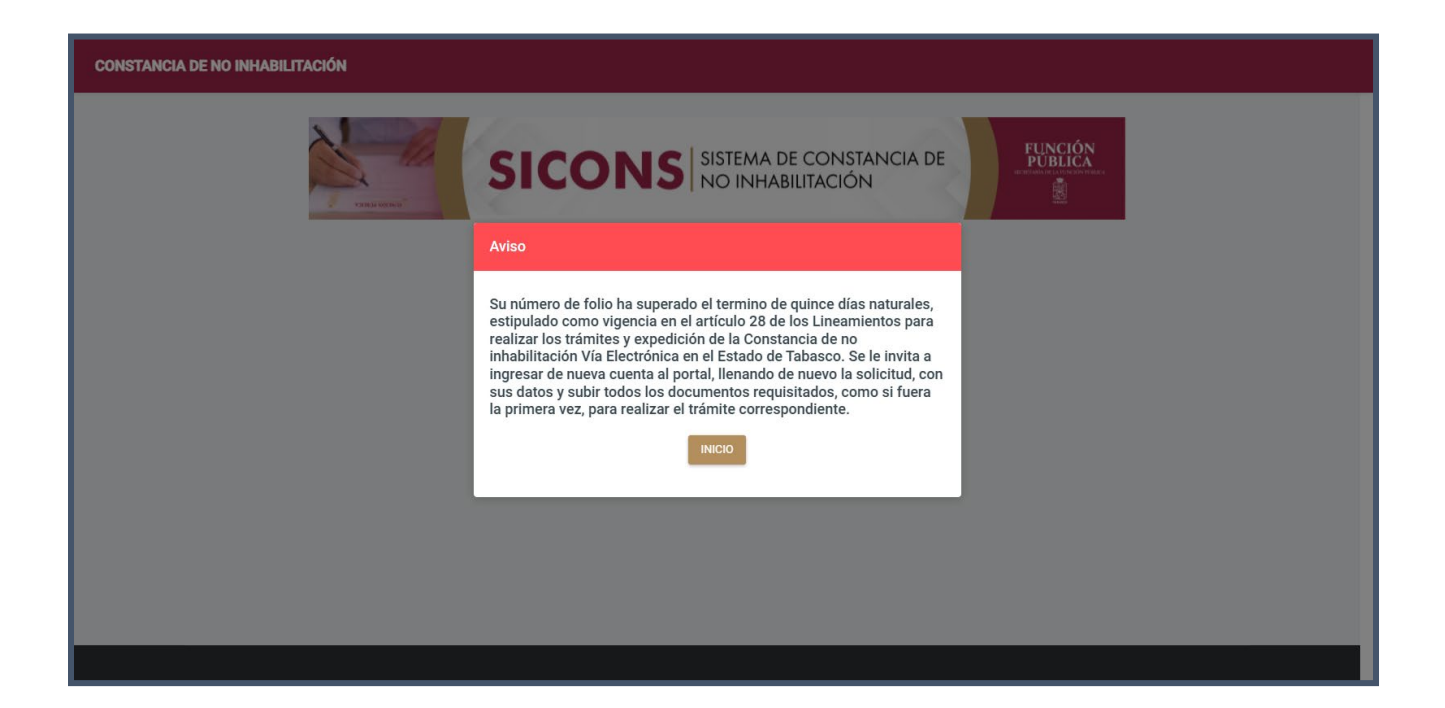

#### Descarga tu constancia de no inhabilitación

Al momento de quedar concluido el trámite le será notificado con un mensaje donde se le anuncia que el proceso de la solicitud se concluyó con éxito y finalmente se puede descargar de manera digital.

| RP               | Comprobante de Pago               | Constancia               |
|------------------|-----------------------------------|--------------------------|
| CM920202HTDRRL08 | 📥 Descarga tu comprobante de pago | ▲ Descarga tu constancia |
| CI               | M920202HTDRRL08                   | M920202HTDRRL08          |

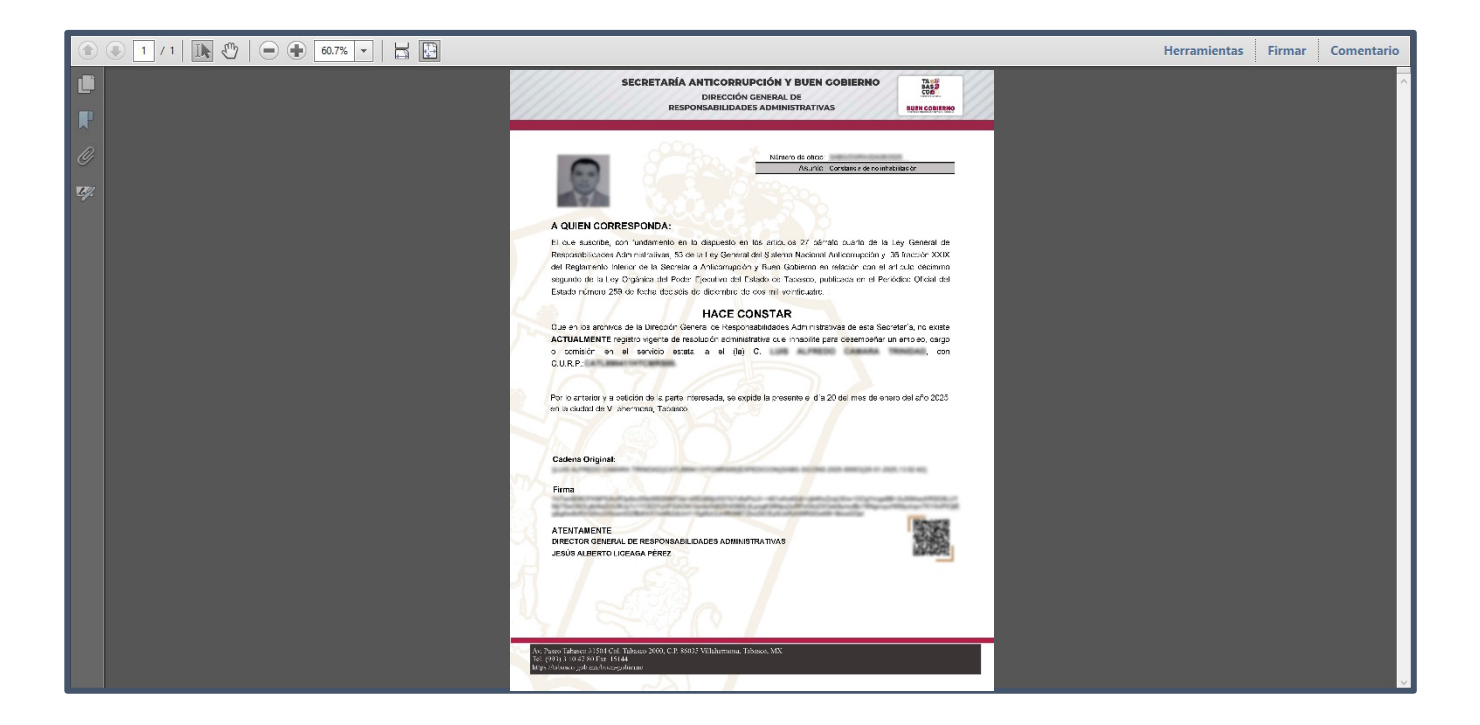

Centro Administrativo de Gobierno, Av. Paseo Tabasco #1504 Col. Tabasco 2000, C.P. 86035, Villahermosa, Tabasco https://tabasco.gob.mx/buen-gobierno

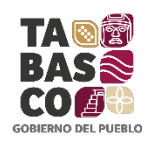

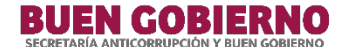